## Príklad vytvorenia súboru náhľadu web. stránky "favlmage.png "

a/ Náhľad otvorenej stránky klávesou "PrintScrn" uložiť do schránky Windows

b/ Otvoriť program IrfanView

c/ Zo schránky Windows na plochu programu IrfanView kombináciou "Ctrl+V" vložiť obrázok náhľadu stránky

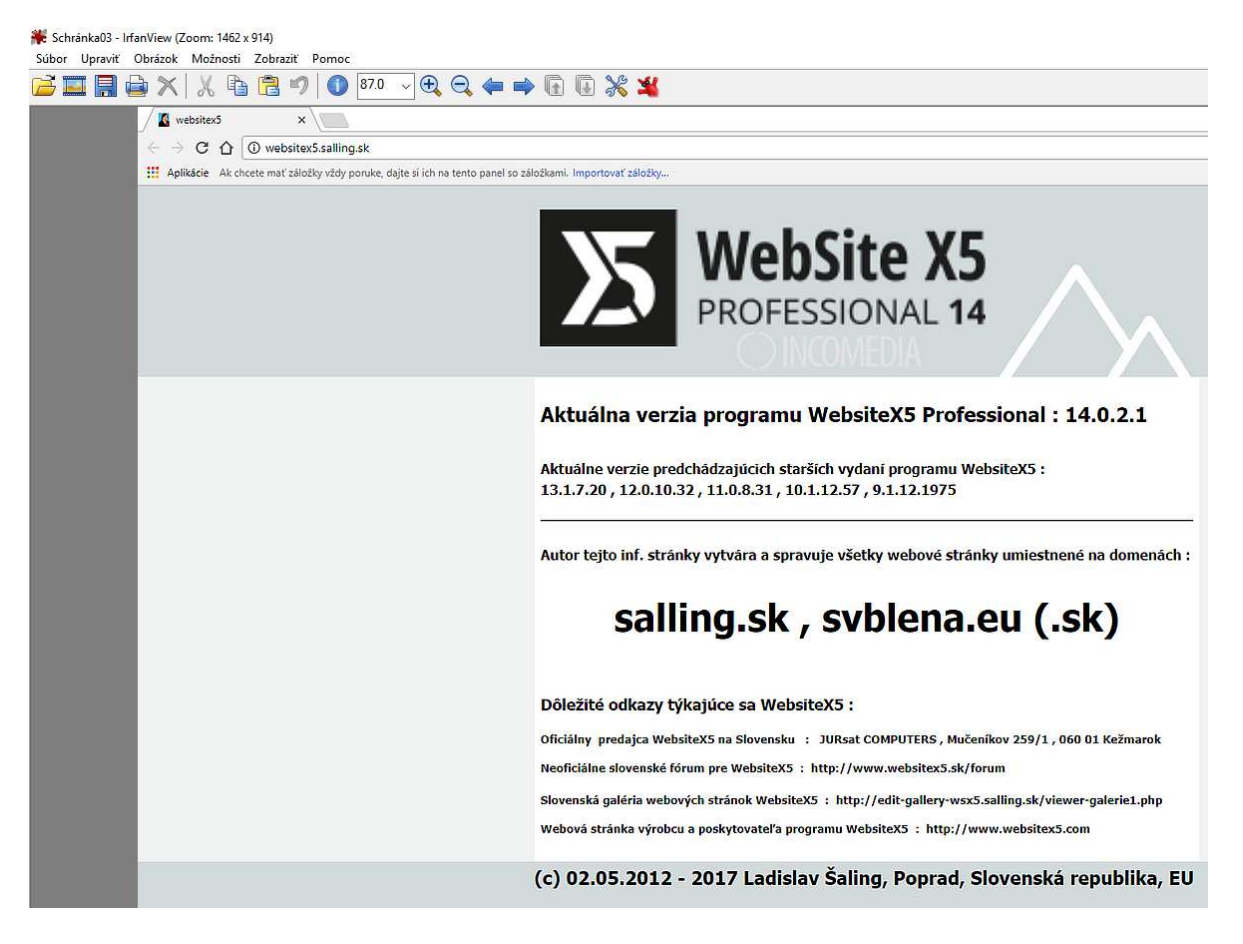

d/ Voľbou " Upraviť – Orezať výber " vybrať časť náhľadu pre zobrazovanie vo WebsiteX5, časť náhľadu uložiť do PC do grafického súboru s príponou " png " .

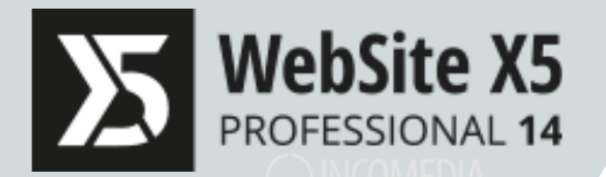

## Aktuálna verzia programu WebsiteX5 Professional : 14.0.2.1

Aktuálne verzie predchádzajúcich starších vydaní programu WebsiteX5 : 13.1.7.20 , 12.0.10.32 , 11.0.8.31 , 10.1.12.57 , 9.1.12.1975

Autor tejto inf. stránky vytvára a spravuje všetky webové stránky umiestnené na domenách :

## salling.sk , svblena.eu (.sk)

Dôležité odkazy týkajúce sa WebsiteX5 :

Oficiálny predajca WebsiteX5 na Slovensku : JURsat COMPUTERS, Mučeníkov 259/1,060 01 Kežmarok Neoficiálne slovenské fórum pre WebsiteX5 : http://www.websitex5.sk/forum Slovenská galéria webových stránok WebsiteX5 : http://edit-gallery-wsx5.salling.sk/viewer-galerie1.php Webová stránka výrobcu a poskytovateľa programu WebsiteX5 : http://www.websitex5.com

(c) 02.05.2012 - 2017 Ladislav Šaling, Poprad, Slovenská republika, EU

e/ názov súboru s príponou "png "vytvoreného výrezu náhľadu stránky zadať do políčka Obrázok Webstránky v nastavení webových stránok vo WebsiteX5.

| Nastavenia webových stránok 0 |                                            |  |  |
|-------------------------------|--------------------------------------------|--|--|
|                               |                                            |  |  |
| Názov web stránky:            | websitex5                                  |  |  |
| Autor web stránky:            | Šaling Ladislav                            |  |  |
| Kategória:                    | Informačné technológie a telekomunikácie 🗸 |  |  |
| Adresa web stránky (URL):     | http://websitex5.salling.sk/               |  |  |
| Popis web stránky:            |                                            |  |  |
|                               |                                            |  |  |
|                               |                                            |  |  |
|                               |                                            |  |  |
|                               |                                            |  |  |
|                               |                                            |  |  |
| Použitý jazyk:                | SK - Slovak 👻                              |  |  |
| lkona web stránky:            | favicon.ico 🖆                              |  |  |
| Obrázok Webstránky:           | nahlad_stranky.png                         |  |  |
|                               |                                            |  |  |

f/ Z vloženého obrázku web stránky sa automaticky vygeneruje súbor s názvom "favlmage.png "s uložením v hlavnej zložke vytvorenej webovej stránky.

g/ náhľad web. stránky v súbore "favlmage.png" sa zobrazuje pri zadávaní konta a hesla do admin. prostredia

|         | websitex5<br>http://websitex5.salling.sk/ |         |
|---------|-------------------------------------------|---------|
| Usernam | e                                         |         |
| Passwor | d                                         |         |
|         |                                           | Vstúpiť |

## h/ ... a v admin. prostredí web. stránky

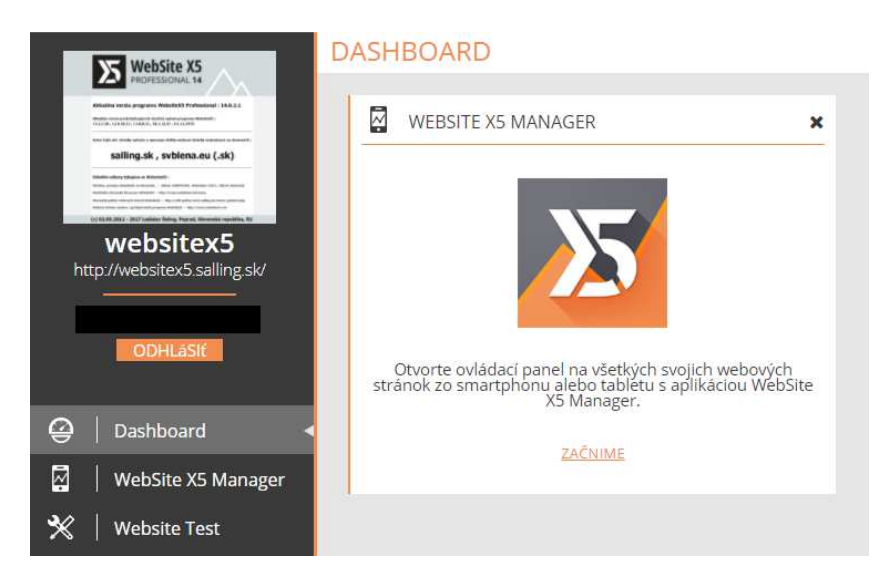

Poprad 1.11.2017

Ladislav Šaling